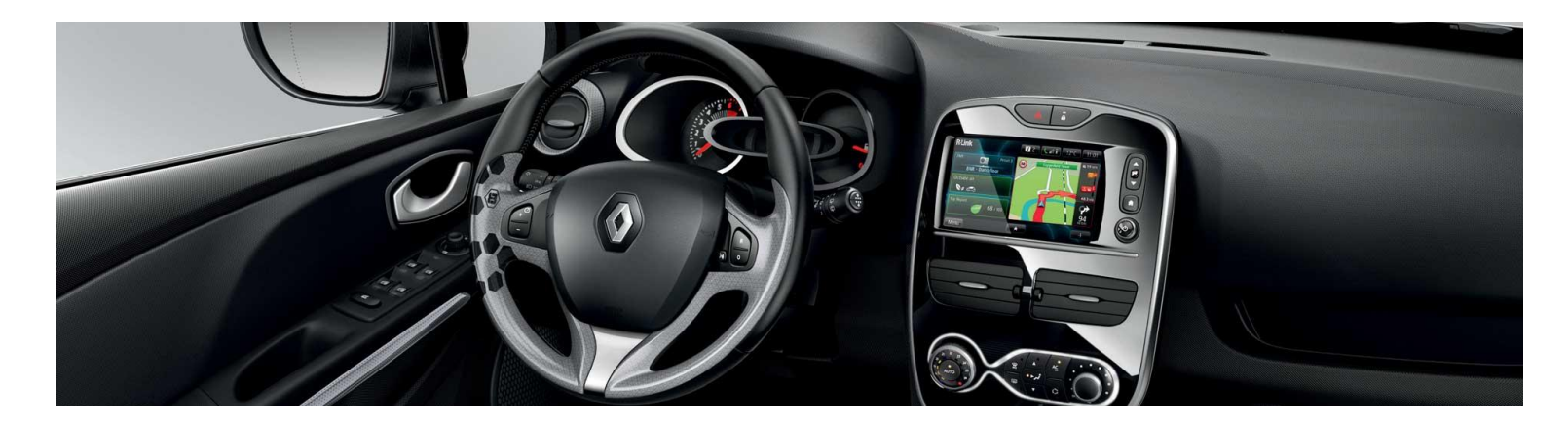

# R-LINK Evolution Yazılım yükleme kılavuzu

Bu güncelleme sadece **şasi numarası site üzerinde doğrulanan** R-LINK ve R-LINK Evolution donanımlı Renault araçlarda çalışır. Bu yazılımı sadece **Renault aracınızda** kullanın. Yazılımı başka bir araca yüklemeyin.

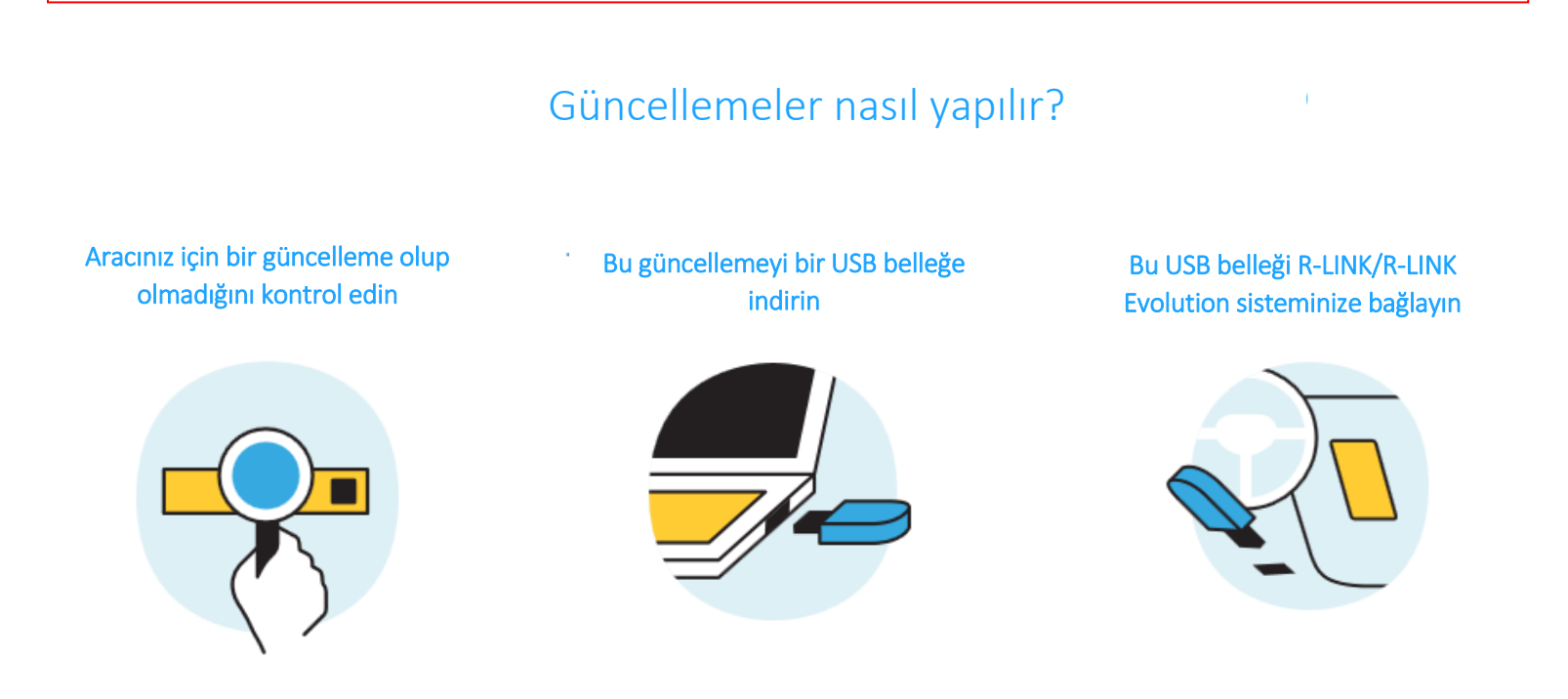

## Ön hazırlık A: Şasi numaranızı not edin

Aracınızın şasi numarasını ruhsatınızdan ya da aşağıda gösterilen noktalardan öğrenebilirsiniz. Şasi numarası güncellemenin uyumlu olup olmadığını kontrol etmeniz için <u>zorunludur</u>. Bu numara VF ile başlar ve "i" ya da "o" harflerini içermeyen 17 karakterden oluşur.

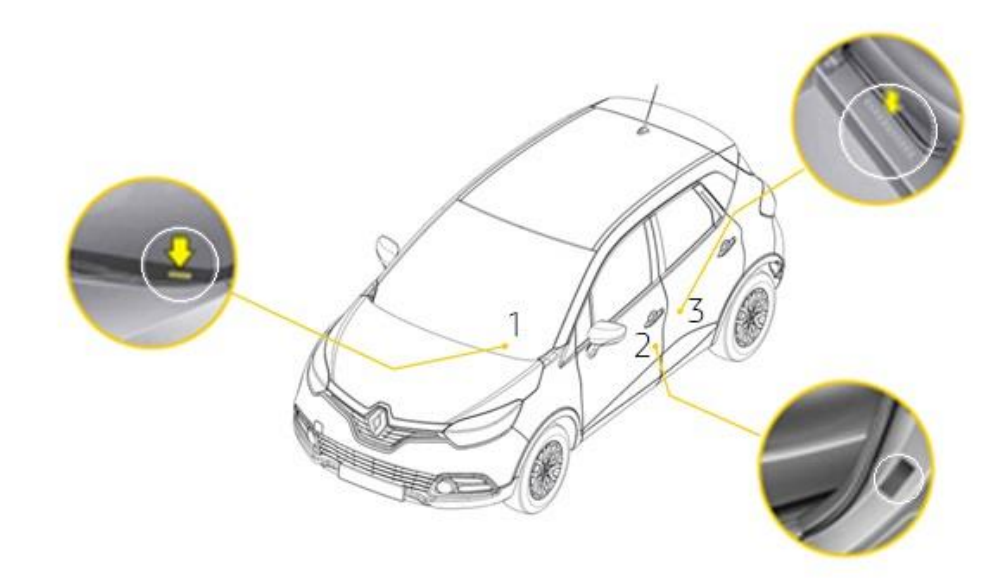

(i)

USB belleğin FAT 32 formatında olup olmadığını kontrol etmek için belleğin özellikler sekmesine gidin.

| 🥪 USB Drive (E        | :) Properties      |           |            |           | × |
|-----------------------|--------------------|-----------|------------|-----------|---|
| General Tools         | Hardware           | Sharing   | ReadyBoost | Customize |   |
| -                     |                    |           |            |           |   |
| Type:<br>File system: | USB Drive<br>FAT32 |           |            |           |   |
| Used space            | e: 5               | 46,832,38 | 4 bytes    | 521 MB    |   |
| Free space            | : 14,8             | 21,949,44 | 0 bytes    | 13.8 GB   |   |
| Capacity:             | 15,3               | 58,781,82 | 4 bytes 💠  | 14.3 GB   | - |
|                       |                    |           |            |           |   |
|                       |                    | Drive E:  |            |           |   |
|                       |                    |           |            |           |   |
|                       |                    |           |            |           |   |
|                       |                    |           |            |           |   |
|                       |                    |           |            |           |   |
|                       | 0                  | K         | Cancel     | Apply     |   |

USB bellek boş olmalıdır. Değilse, USB belleği boşaltın.

#### Ön hazırlık C: Sıkıştırılmış dosya açma programı indirin

Yüklenecek dosyayı açmak için, 7-Zip programını kullanabilirsiniz (bu programı <u>https://www.7-zip.org/</u> adresinden indirebilirsiniz). Bu işlemleri yaparken internet bağlantınızın olduğundan lütfen emin olun.

Özellikle devam eden bir indirme işlemini bölmeyin.

# 1. Adım: Yazılım güncellemesini indirin J Güncellemeyi indirin: versiyon 11.344.3064886-8056 C Güncellemeyi indir

Bu yazılımı sadece Renault'nuzda kullanın. Başka bir arabaya takmayın.

# 2. Adım: Sıkıştırılmış dosyayı açın

Sıkıştırılmış dosyayı "Extract(ayıkla)" komutunu kullanarak 7-Zip ile açın.

| 📭 22% complete                                                                      | _   |          | >    | × |
|-------------------------------------------------------------------------------------|-----|----------|------|---|
| Copying 1 item from USB Drive (E:) to USB Drive (E:)<br>22% complete                |     | п        | ×    |   |
|                                                                                     | Spe | ed: 26.3 | MB/s |   |
| Name: TOMTOM.000<br>Time remaining: About 10 seconds<br>Items remaining: 1 (352 MB) |     |          |      |   |
| Fewer details                                                                       |     |          |      |   |

# TOMTOM.000 dosyasını USB belleğin klasörüne kopyalayın.

| 📙   🕑 📙 🖛   New folder                            |                    |          |            |     | _                 | □ × |
|---------------------------------------------------|--------------------|----------|------------|-----|-------------------|-----|
| File Home Share View                              |                    |          |            |     |                   | ~ 🕐 |
| ← → × ↑ 📙 > This PC > USB Drive (E:) > New folder |                    |          |            | ~ 0 | Search New folder | م   |
| FH 🖈 🏠 Name                                       | Date modified      | Туре     | Size       |     |                   |     |
| Desktop                                           | 7/11/2018 12:21 PM | 000 File | 468,184 KB |     |                   |     |
| 0 Diverse                                         |                    |          |            |     |                   |     |
| FR                                                |                    |          |            |     |                   |     |
| UET DE-SMM M                                      |                    |          |            |     |                   |     |
| > 🝊 OneDrive - Allianc                            |                    |          |            |     |                   |     |
| 🗸 🛄 This PC                                       |                    |          |            |     |                   |     |
| > 🧊 3D Objects                                    |                    |          |            |     |                   |     |
| > 📃 Desktop                                       |                    |          |            |     |                   |     |
| > 🔮 Documents                                     |                    |          |            |     |                   |     |
| > 🕂 Downloads                                     |                    |          |            |     |                   |     |
| > 🁌 Music                                         |                    |          |            |     |                   |     |
| > 📰 Pictures                                      |                    |          |            |     |                   |     |
| > 🛃 Videos                                        |                    |          |            |     |                   |     |
| > 🔛 System (C:)                                   |                    |          |            |     |                   |     |
| > USB Drive (E:)                                  |                    |          |            |     |                   |     |
| > 🛫 MyShared (I:)                                 |                    |          |            |     |                   |     |
| > 👝 USB Drive (E:)                                |                    |          |            |     |                   |     |
| > 💣 Network                                       |                    |          |            |     |                   |     |
| 1 item                                            |                    |          |            |     |                   |     |

#### 4. Adım: Güncellemeyi R-LINK'e yükleyin

Aracınızın motorunu ve R-LINK'i çalıştırın. USB belleği takın. R-LINK bellekteki güncellemeyi otomatik olarak algılar (bir dakika kadar bekleyin). Yükleme sırasında motoru durdurmayın. Yükleme işlemi 20 dakika sürebilir.

#### Yazılım güncellemesi algılandı. Lütfen bekleyin...

R-LINK dosyayı otomatik olarak doğrular. Ardından aşağıdaki ekranlar gelir. Yükleme işleminin başlaması için tüm ekranlarda "Evet (Yes)" seçeneğini seçerek onay vermeniz gerekecektir.

Ardından. R-LINK yükleme isleminin ilerleme durumunu gösterir. Yükleme sırasında hiçbir multimedya fonksiyonu ve sürüş yardımı kullanılamaz. USB belleği çıkarmayın. Son olarak. vüklemenin olduğunu başarılı gördüğünüzde belirten ekranı USB belleği çıkarabilirsiniz.

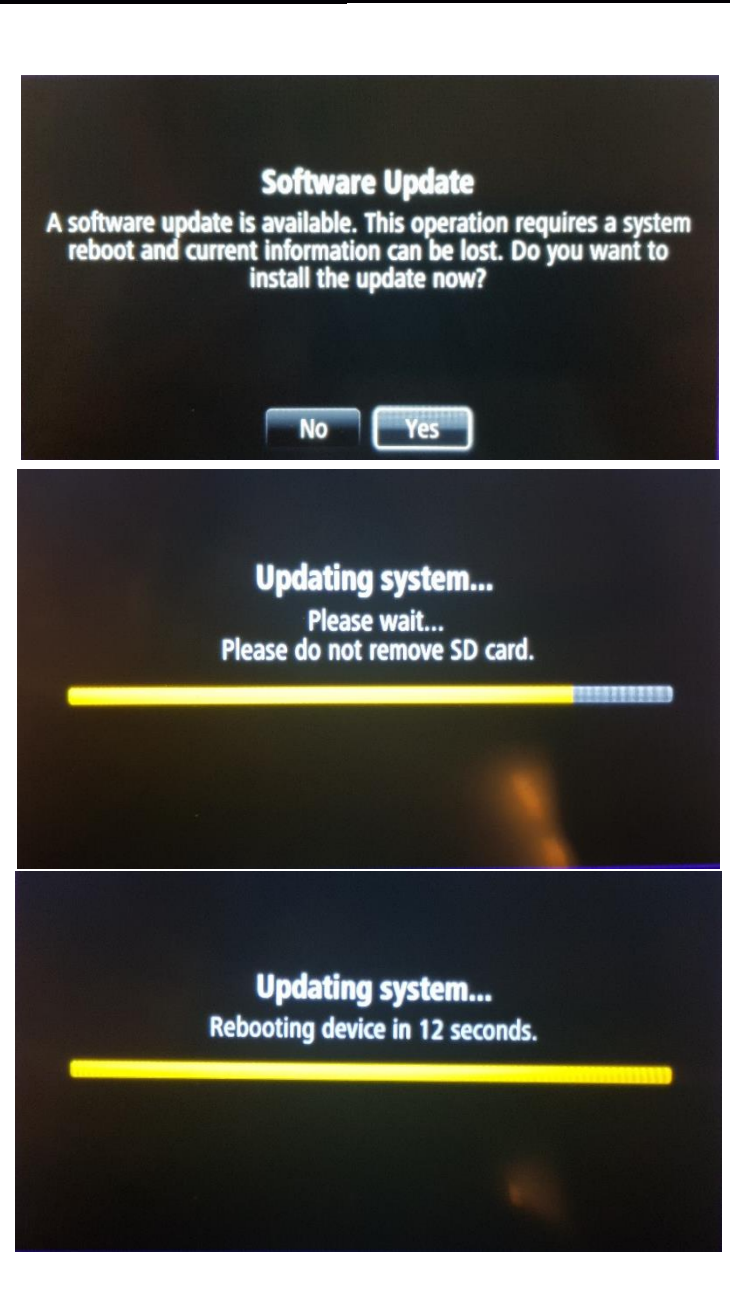

Güncelleme başarılı bir şekilde yüklendikten sonra USB belleği çıkarabilirsiniz.

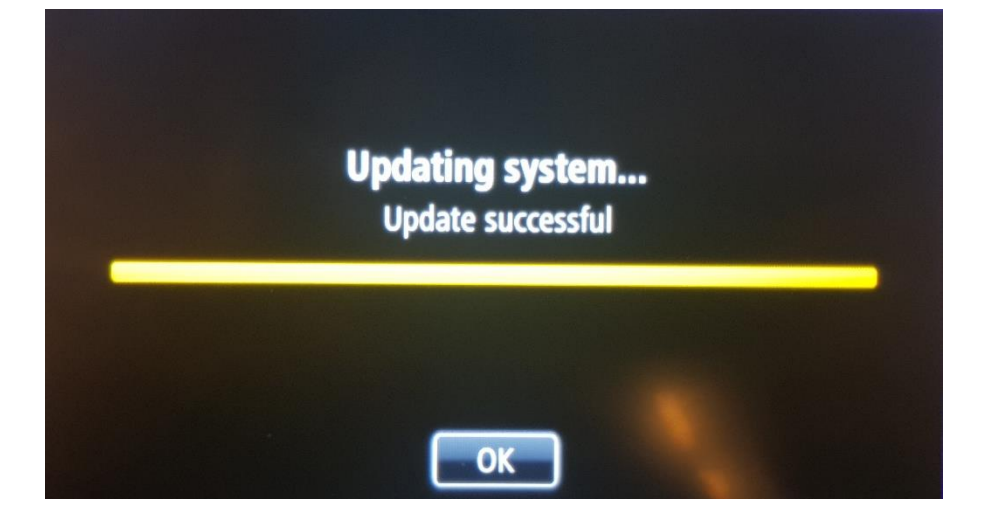

## **Güncelleme kontrol**

Menü -> Sistem -> Durum ve Bilgiler -> Sürüm Bilgileri'ne giderek yazılım güncelleme işleminin düzgün yapılıp yapılmadığını kontrol edebilirsiniz.

| ersion inform  | nation                   |          |
|----------------|--------------------------|----------|
| evice type ID: | R-Link TomTom LIVE       |          |
| Device Serial: | IG5225J01825             | <b>^</b> |
| art Number:    | 259156379R               |          |
| pplication:    | 11.344.3064886-8056      |          |
| iPS:           | 2.18.911.318008          |          |
| lap:           | 0 v0.v0                  | 3        |
| anguage:       | English (United Kingdom) |          |
| <del>\</del>   |                          | +        |